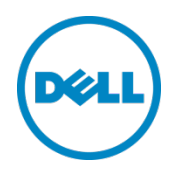

# Setting up Dell<sup>™</sup> vRanger<sup>™</sup> on the Dell DR Series System

Dell Engineering April 2015

## Revisions

| Date       | Description     |
|------------|-----------------|
| April 2015 | Initial release |

THIS WHITE PAPER IS FOR INFORMATIONAL PURPOSES ONLY, AND MAY CONTAIN TYPOGRAPHICAL ERRORS AND TECHNICAL INACCURACIES. THE CONTENT IS PROVIDED AS IS, WITHOUT EXPRESS OR IMPLIED WARRANTIES OF ANY KIND.

© 2015 Dell Inc. All rights reserved. Reproduction of this material in any manner whatsoever without the express written permission of Dell Inc. is strictly forbidden. For more information, contact Dell.

PRODUCT WARRANTIES APPLICABLE TO THE DELL PRODUCTS DESCRIBED IN THIS DOCUMENT MAY BE FOUND AT: <u>http://www.dell.com/learn/us/en/19/terms-of-sale-commercial-and-public-sector</u> Performance of network reference architectures discussed in this document may vary with differing deployment conditions, network loads, and the like. Third party products may be included in reference architectures for the convenience of the reader. Inclusion of such third party products does not necessarily constitute Dell's recommendation of those products. Please consult your Dell representative for additional information.

Trademarks used in this text:

Dell<sup>™</sup>, the Dell logo, and Dell vRanger<sup>™</sup> are trademarks of Dell Inc. Other Dell trademarks may be used in this document. Microsoft<sup>®</sup>, Windows<sup>®</sup>, Windows Server<sup>®</sup>, Internet Explorer<sup>®</sup>, MS-DOS<sup>®</sup>, Windows Vista<sup>®</sup> and Active Directory<sup>®</sup> are either trademarks or registered trademarks of Microsoft Corporation in the United States and/or other countries. VMware<sup>®</sup>, Virtual SMP<sup>®</sup>, vMotion<sup>®</sup>, vCenter<sup>™</sup>, vSphere<sup>®</sup>, ESX<sup>®</sup>, and ESXi<sup>™</sup> are registered trademarks or trademarks of VMware, Inc. in the United States or other countries.

Other trademarks and trade names may be used in this document to refer to either the entities claiming the marks and/or names or their products and are the property of their respective owners. Dell disclaims proprietary interest in the marks and names of others.

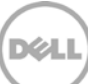

## Table of contents

| Rev | vision | ۱۶                                                                              | 2  |
|-----|--------|---------------------------------------------------------------------------------|----|
| Exe | ecutiv | e summary                                                                       | 4  |
| 1   | Insta  | alling and configuring the DR Series system                                     | 5  |
| 2   | Con    | ifiguring an NFS share for backup using vRanger                                 | 14 |
| 3   | Con    | ifiguring an RDA container for backup                                           | 15 |
|     | 3.1    | Create an RDS container                                                         |    |
|     | 3.2    | Configure the Dell RDA device in vRanger                                        | 17 |
| 4   | Sett   | ing up vRanger                                                                  |    |
| 5   | Viev   | ving a history of optimized copies in the DR Series system GUI                  |    |
| 6   | Con    | figuring replication at the source                                              | 28 |
|     | 6.1    | Create an RDS container in the Dell DR Series system for the replication target |    |
|     | 6.2    | Configure replication at the target container in vRanger                        | 29 |
| 7   | Sett   | ing up the DR Series system cleaner                                             | 30 |
| 8   | Mor    | nitoring deduplication, compression, and performance                            |    |

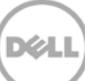

## **Executive summary**

This whitepaper provides information about how to set up the Dell DR Series system as a backup to disk target for Dell vRanger backup software. This paper is a quick reference guide and does not include all DR Series system deployment best practices.

For additional information, see the DR Series system documentation and other data management application best practices whitepapers for your specific DR Series system at:

http://www.dell.com/powervaultmanuals

**NOTE**: The DR Series system and the vRanger build version and screen shots used for this whitepaper may vary slightly, depending on the version of the DR Series system or vRanger software version you are using.

## 1 Installing and configuring the DR Series system

- 1. Rack and cable the DR Series system appliance, and power it on.
- 2. Log onto iDRAC using the default address, **192.168.0.1**, with the username: **root** and password: **Calvin**.

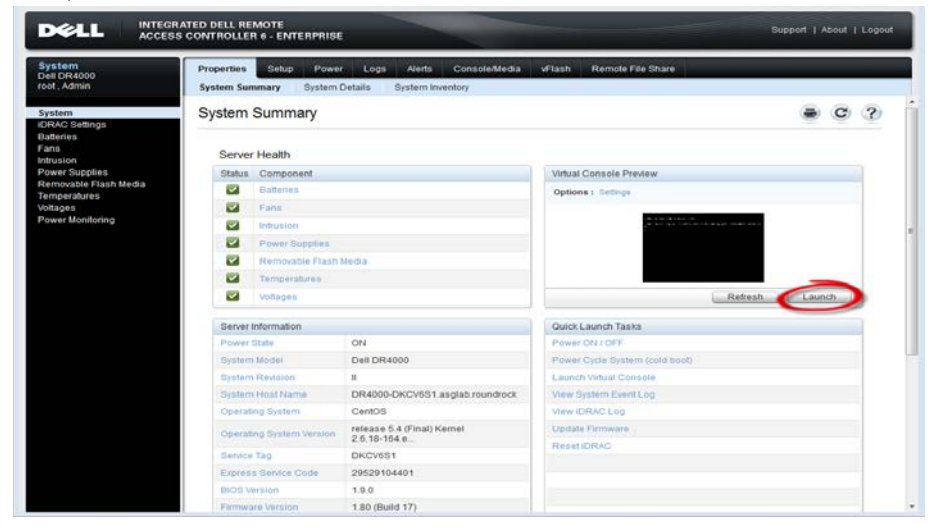

3. Launch the virtual console.

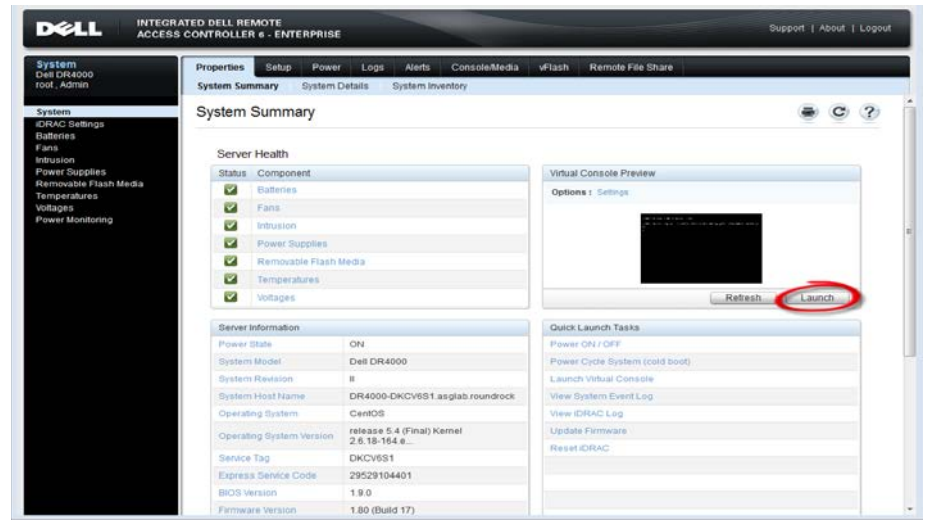

**X¢L**I

4. When the virtual console opens, log on to the system as: user: administrator, password: **St0r@ge!** 

**NOTE**: The "0" in the password is the numeral zero.

Ocarina release 1 (EAR-1.00.00) Build: 32850 Kernel 2.6.18-164.cl5 on an x86\_64 localhost login: administrator Password: StOr@ge!

5. Set the user-defined networking preferences as needed.

| Would you like to use DHCP (yes∕no) ?                      |
|------------------------------------------------------------|
| Please enter an IP address:                                |
| Please enter a subnet mask:                                |
| Please enter a default gateway address:                    |
| Please enter a DNS Suffix (example: abc.com):              |
| Please enter primary DNS server IP address:                |
| Would you like to define a secondary DNS server (yes/no) ? |
| Please enter secondary DNS server IP address:              |

6. View the summary of preferences and confirm that the settings are correct.

| Set Static IP Ad               | ddress            |
|--------------------------------|-------------------|
| IP Address                     | : 10.10.86.108    |
| Network Mask                   | : 255.255.255.128 |
| Default Gateway                | : 10.10.86.126    |
| DNS Suffi×                     | : idmdemo.local   |
| Primary DNS Server             | : 10.10.86.101    |
| Secondary DNS Server           | : 143.166.216.237 |
| Host Name                      | : DR4000-5        |
| Are the above settings correct | (yes/no) ? _      |

 Log on to the DR Series system administrator console, using the IP address you just provided for the DR Series system as: user: administrator, password St0r@ge!

| ogin |                             | Reset Password |
|------|-----------------------------|----------------|
|      | Please enter your password: |                |
|      | Username: administrator     |                |
|      | Password: Stor@gel          |                |
|      |                             |                |

8. Join the DR Series system to Active Directory as described below.

**NOTE**: If you do not want to add the DR Series system to Active Directory, see the *Dell DR SeriesOwner's Manual* for guest logon instructions.

a. Click **System Configuration** > **Active Directory** in the left navigation area of the DR Series system GUI.

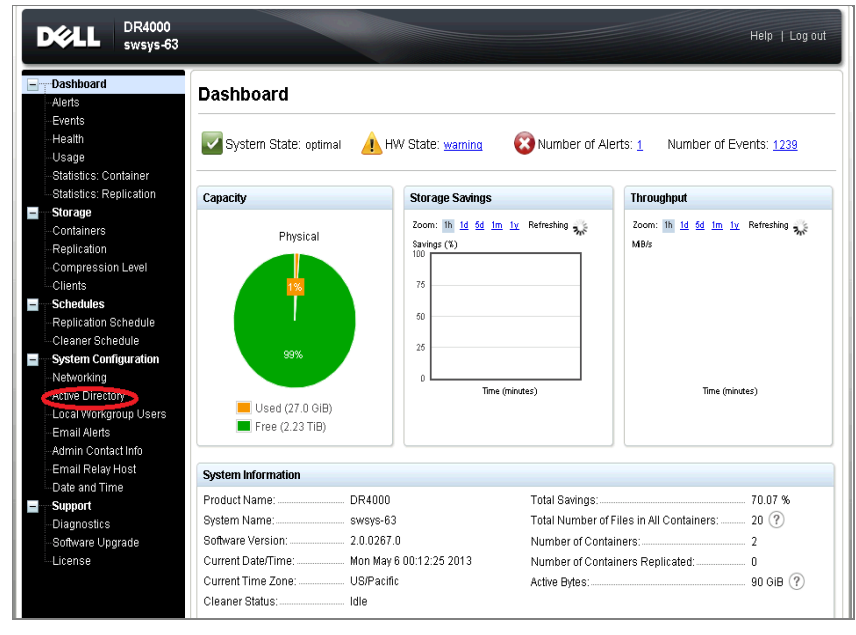

| → C 🕑 🖉                           | 0.250.240.170/ad_add.cgi       |                          | \$   |
|-----------------------------------|--------------------------------|--------------------------|------|
|                                   |                                |                          |      |
| DR4000                            |                                |                          |      |
| swsys-f                           | 63                             |                          |      |
|                                   | Active Directory Configuration |                          |      |
| Dashboard                         | ·······                        |                          | Join |
| Evente                            | Demain Name (EODN)*            | * = fields are required. |      |
| Health                            |                                |                          |      |
| Usage                             | Username":                     |                          |      |
| Statistics: Container             | Password*:                     |                          |      |
| Statistics: Replication           | Org Unit:                      |                          |      |
| Storage                           |                                |                          |      |
|                                   |                                | Cancel Join Domain       |      |
| Replication                       | wio.230.240.170wackupi         |                          |      |
| Compression Level                 | 1)10.250.240.170(sample)       |                          |      |
|                                   |                                |                          |      |
| Schedules<br>Deplication Pahadula |                                |                          |      |
| Cleaner Schedule                  |                                |                          |      |
| System Configuration              |                                |                          |      |
| Networking                        |                                |                          |      |
| Active Directory                  |                                |                          |      |
| Local Workgroup Users             |                                |                          |      |
| -Email Alerts                     |                                |                          |      |
| Admin Contact Info                |                                |                          |      |
| Email Relay Host                  |                                |                          |      |
| Date and Time                     |                                |                          |      |
| Diagnostice                       |                                |                          |      |
| Ordenova Unavada                  |                                |                          |      |
| Summare Limitane                  |                                |                          |      |

b. Enter your Active Directory credentials and click Join Domain.

9. Select **Containers** on the left navigation area, and then click the **Create** link at the top of the page.

| Alerts<br>Events               | Containers              |       |     |      | Create | e   dit   Delete   Di | isplay Statist |
|--------------------------------|-------------------------|-------|-----|------|--------|-----------------------|----------------|
| Health                         | Number of Containers: 2 |       |     |      |        | Container P           | ath: /containe |
| Usage<br>Statistics: Container | Containers              | Files | NFS | CIFS | OST    | Replication           | Select         |
| Statistics: Renlication        | 1                       |       |     |      |        |                       |                |
| Storage                        |                         |       |     |      |        |                       |                |
| Containers                     |                         |       |     |      |        |                       |                |
| Replication                    |                         |       |     |      |        |                       |                |
| Compression Level              |                         |       |     |      |        |                       |                |
| Clients                        |                         |       |     |      |        |                       |                |
| Schedules                      |                         |       |     |      |        |                       |                |
| Replication Schedule           |                         |       |     |      |        |                       |                |
| Cleaner Schedule               |                         |       |     |      |        |                       |                |
| System Configuration           |                         |       |     |      |        |                       |                |
| Networking                     |                         |       |     |      |        |                       |                |
| Active Directory               |                         |       |     |      |        |                       |                |
| Email Alens                    |                         |       |     |      |        |                       |                |
| -Email Relay Host              |                         |       |     |      |        |                       |                |
| Date and Time                  |                         |       |     |      |        |                       |                |
| Bate and mine                  |                         |       |     |      |        |                       |                |
| Support                        |                         |       |     |      |        |                       |                |
| Support<br>Diagnostics         |                         |       |     |      |        |                       |                |

8

10. Enter a Container Name and click **Next**.

| tor (Log c | ut)   Help |
|------------|------------|
| Displa     |            |
|            |            |
| r Path: /  | containers |
| he         | 0          |
| 50         |            |
|            |            |
|            |            |
|            |            |
|            |            |
|            |            |
|            |            |
|            |            |
|            |            |
|            |            |
|            |            |
|            |            |
|            |            |
|            |            |
|            |            |
|            |            |
|            |            |

11. For the Storage Access Protocol, select NAS (NFS, CIFS) and click Next.

| > C & https://10.250.241.80                                                                 | )/container_wizard.cgi                                                                                                    |                                                                                                    |     |                                                          |                        | \$ |
|---------------------------------------------------------------------------------------------|----------------------------------------------------------------------------------------------------|----------------------------------------------------------------------------------------------------|-----|----------------------------------------------------------|------------------------|----|
| D¢                                                                                          | DR4000                                                                                                    |                                                                                                    |     | administ                                                 | rator (Log out)   Help |    |
| swsys-3.                                                                                    | Container Wizard - Create N                                                                                                    | lew Container                                                                                                  |     |                                                          | Deglay manages         |    |
| ■ Cuto<br>Auto<br>Eve<br>Heas<br>Con<br>Reg<br>Enco<br>Citio<br>Syst<br>Net<br>Syst<br>Syst | an ver<br>Select Access Protocols                                                                                                    | <ul> <li>Deil Rapid Data Storage (RDS)</li> <li>Symante: OpenStorage (OST)</li> <li>NAS (NFS, CIFS)</li> </ul> | 3   | * • required fields<br>Container Name and Type<br>sample | r Path: /containers    |    |
| Loc<br>Emi<br>Adm<br>Base<br>Data<br>Sob<br>Sub                                             | III Non<br>III Non<br>Second Second Secon |                                                                                                    | < 1 | iack Cancel Next >                                       |                        |    |

12. Select **NFS** and **CIFS** as appropriate. (vRanger supports both CIFS and NFS protocols.)

| Exerce-33 step       Container Waxed. Create New Cottainer       ***ec/exe feat       ***ec/exe feat         Container Name       Container New Cottainer       ***ec/exe feat       ***ec/exe feat         Container New Cottainer       Container New Cottainer       ***ec/exe feat       ***ec/exe feat         Container New Cottainer       Container New Cottainer       ***ec/exe feat       ***ec/exe feat         Container       Container       ***ec/exe feat       ***ec/exe feat       ***ec/exe feat         Container       Container       ***ec/exe feat       ***ec/exe feat       ***ec/exe feat       ****ec/exe feat       ************************************                                                                                                    | DELL DR4000                                      |                                              |        |                                     |           |         | out)   Help    |  |
|----------------------------------------------------------------------------------------------------|--------------------------------------------------|----------------------------------------------|--------|-------------------------------------|-----------|---------|----------------|--|
| Contrainer Contrainer                                                                                                    | swsys-33.testar Container Wizard - Creat         | e New Container                              | -      |                                     |           | Deat    | We Whatterberr |  |
| Ardis       Enable Access Protocols:       ▲ hss. (the HP5 to backup UBIX or UBIX) stemp)       Cradition: Hame and Type       Pradic Containers         Usage       Container       Creation: Family Adds       Creation: Family Adds       Seried       Access Photocols:       Not S(MS) (DS) (DS) (DS)         Mater Type:       None       ①       Not S(MS) (DS) (DS)       Seried       Access Photocols:       Not S(MS) (DS) (DS)         Container       Container       Container       Container       Seried       Not S(MS) (DS)       OF         Container       Container       Dispetiad       Dispetiad       Tmm Navigabor       Not S(MS) (DS)       OF       Not S(MS) (DS)       OF         Vision Container       Dispetiad       Tmm Navigabor       Tmm Navigabor       Keacon       Next >       OF         Paceword       Enail Aday Hout       Container       Cancel       Next >       OF         Enail Aday Hout       Container       Container       Container       OF       OF       OF         Classical       Time Navigabor       Mater Type:       Reacond       Next >       OF       OF       OF         Classical       Container       Container       Container       Container       OF       OF       OF       OF                                                                                                    | Gooder Vie     Oashboar     Configure NAS Access |                                              |        | ( = 1950)                           | ed fields |         |                |  |
| Houbh<br>Usage<br>Centainer<br>Registator     Image<br>MarkerType <sup>1</sup> Note     Image<br>MarkerType <sup>1</sup> Note       MarkerType <sup>1</sup> Note     Image<br>MarkerType <sup>1</sup> Note       MarkerType <sup>1</sup> Note     Image<br>MarkerType <sup>1</sup> Note       Container<br>Registator     Nakastarer<br>Ustrator     Image<br>MarkerType <sup>1</sup> Note       Cutobal     Image<br>MarkerType <sup>1</sup> Note     Image<br>MarkerType <sup>1</sup> Cutobal     Image<br>MarkerType <sup>1</sup> Note       Cutobal     Image<br>MarkerType <sup>1</sup> Image<br>MarkerType <sup>1</sup> Cutobal     Image<br>MarkerType <sup>1</sup> Image<br>MarkerType <sup>1</sup> Cutobal     Image<br>MarkerType <sup>1</sup> Image<br>MarkerType <sup>1</sup> Cutobal     Image<br>MarkerType <sup>1</sup> Image<br>MarkerType <sup>1</sup> Cutobal     Image<br>MarkerType <sup>1</sup> Image<br>MarkerType <sup>1</sup> Cutobal     Image<br>MarkerType <sup>1</sup> Image<br>MarkerType <sup>1</sup> Cutobal     Image<br>MarkerType <sup>1</sup> Image<br>MarkerType <sup>1</sup> Cutobal     Image<br>MarkerType <sup>1</sup> Image<br>MarkerType <sup>1</sup> Cutobal     Image<br>MarkerType <sup>1</sup> Image<br>MarkerType <sup>1</sup> Cutobal     Image<br>MarkerType <sup>1</sup> Image<br>MarkerType <sup>1</sup> Cutobal     Image<br>MarkerType <sup>1</sup> Image<br>MarkerType <sup>1</sup> Cutobal     Image<br>MarkerType <sup>1</sup> Image<br>MarkerType <sup>1</sup> Cutobal     Image<br>MarkerType <sup>1</sup> Cutobal <th>Alarts Enable Access Protocols</th> <th>NFS (Use NFS to backup UNIX or UNIX clients)</th> <th></th> <th>Container Name and Type</th> <th></th> <th>r Patro</th> <th>containers</th> <th></th>                                                                                                    | Alarts Enable Access Protocols                   | NFS (Use NFS to backup UNIX or UNIX clients) |        | Container Name and Type             |           | r Patro | containers     |  |
| Access Protocols<br>Continer<br>Repricato<br>Strange<br>Container<br>Repricato<br>Strange<br>Container<br>Repricato<br>Strange<br>Container<br>Repricato<br>Strange<br>Container<br>Repricato<br>Strange<br>Container<br>Container<br>Container<br>Strange<br>Container<br>Container<br>Strange<br>Container<br>Container<br>Strange<br>Container<br>Container<br>Container<br>Strange<br>Strange<br>Strange<br>Strange<br>Strange<br>Container<br>Strange<br>Strange<br>Strange<br>Strange<br>Strange<br>Strange<br>Strange<br>Strange<br>Strange<br>Strange<br>Repricato<br>Strange<br>Strange<br>Stran | Health                                           | CIES (the CIES in backup MS Washing Sector)  |        | sample                              |           | 1       | Select         |  |
| Container     Replicato     Strater     Container     Container                                                                                                    | Usage                                            | we off a loss of a warray warray warray      |        | Access Protocols<br>NAS (NFS, CIFS) |           | 10      |                |  |
| Storage  Storage Storage Storage  Storage Storage Storage Storage Storage Storage Storage Storage Storage Storage Storage Storage Storage Storage Storage Storage Storage Sto                                                                                                    | Replicator Marker Type                           | · O None                                     | (?)    |                                     |           |         |                |  |
| Constance On Nation of Program On Nation of Program On Nation of One Constant of One Constant                                                                                                    | Storage                                          | I Auto                                       |        |                                     |           |         |                |  |
| Exception<br>Classifier<br>Schedule<br>Schedule<br>Sch                                   | Recipier                                         | Networker                                    |        |                                     |           |         |                |  |
| Clanta Glada Gladare Clanta Clanta Cl                                                                                                    | Encryption                                       | C Unix Dump                                  |        |                                     |           |         |                |  |
| Subsetion     Subsetion                                                                                                    | Clients<br>Schednier                             | BridgeHead                                   |        |                                     |           |         |                |  |
| Networking<br>Active Dire<br>Local Work<br>E-mail Aler<br>Password<br>E-mail Relay Host<br>Data and Time                                                                                                    | System C                                         | Time Navigator                               |        |                                     |           |         |                |  |
| Local Mont<br>E-mail Aler<br>Admin Co<br>Password<br>E-mail Relay Host<br>Data and Time                                                                                                    | Networking<br>Active Old                         |                                              |        |                                     |           |         |                |  |
| Email Adv<br>Password<br>Email Relay Hold<br>Dube soft Time                                                                                                    | Local Worl                                       |                                              |        |                                     |           |         |                |  |
| Password Email Relay Host Date and Time                                                                                                    | Email Alen                                       |                                              | < Back | Cancel Next                         | >         |         |                |  |
| Email Retay Host<br>Date and Time                                                                                                    | Password                                         |                                              |        |                                     |           |         |                |  |
| Date and Time                                                                                                    | Email Relay Host                                 |                                              |        |                                     |           |         |                |  |
| E Superit                                                                                                    | Date and Time                                    |                                              |        |                                     |           |         |                |  |
| Dispositor                                                                                                    | Diagnostics                                      |                                              |        |                                     |           |         |                |  |

13. For NFS, set the client access credentials and click Next.

| sws | Global Vie                            | ntainer Wizard - Create New | Container                                                                       |          |                                   | Displ   |                     |
|-----|---------------------------------------|-----------------------------|---------------------------------------------------------------------------------|----------|-----------------------------------|---------|---------------------|
| -   | Dashboar C                            | onfigure NFS Access         |                                                                                 |          | * = required fields               |         |                     |
| -   | Alerts<br>Events                      | NFS Options *:              | Read Write Access                                                               | Insecure | Container Name and Type<br>sample | r Path: | : /contair<br>Selee |
|     | Health<br>Usage                       |                             | Read Only Access                                                                |          | Access Protocols                  | ed      |                     |
|     | Container<br>Replication              | Map root to :               | -select-                                                                        |          | Auto                              |         |                     |
|     | -Storage<br>-Container<br>Replication | Client Access :             | <ul> <li>Open (allow all clients)</li> <li>Create Client Access List</li> </ul> |          |                                   |         |                     |
|     | Encryption                            | Client FQDN or IP :         |                                                                                 | Add      |                                   |         |                     |
|     | Clients                               | allow access client(s)      |                                                                                 | Remove   |                                   |         |                     |
| +   | Schedules                             |                             |                                                                                 |          |                                   |         |                     |
|     | System Co                             |                             |                                                                                 |          |                                   |         |                     |
|     | Networking                            |                             |                                                                                 | *        |                                   |         |                     |
|     | Active Dire                           |                             |                                                                                 |          |                                   |         |                     |
|     | Local worl                            |                             |                                                                                 |          |                                   | í       |                     |
|     | Admin Cor                             |                             |                                                                                 | < Bac    | k Cancel Next >                   |         |                     |
|     | Paceword                              |                             |                                                                                 |          |                                   |         |                     |
|     | Email Rolay H                         | net                         |                                                                                 |          |                                   |         |                     |
|     | Date and Time                         | 551                         |                                                                                 |          |                                   |         |                     |
|     | Support                               |                             |                                                                                 |          |                                   |         |                     |
| -   | Diagnostics                           |                             |                                                                                 |          |                                   |         |                     |
|     | Software Upgra                        | ade                         |                                                                                 |          |                                   |         |                     |
|     | Lisonso                               |                             |                                                                                 |          |                                   |         |                     |

14. For CIFS, set the client access credentials and click Next.

| Glob                                                                                       | Container Wizard - Create New                                                                                                 | Container                                        | E)(sp) |                  |
|--------------------------------------------------------------------------------------------|----------------------------------------------------------------------------------------------------|--------------------------------------------------|--------|------------------|
| Das                                                                                        | hboar Configure CIFS Client Access -                                                                                          | . = required tields                              | Dath   | la en la in e re |
| Alert                                                                                      | S Client Access :                                                                                                    | Open (allow all clients) Container Name and Type | и наш. | rcontainen       |
| Ever                                                                                       | its                                                                                                    | sample                                           | 1      | Select           |
| Heal                                                                                       | in                                                                                                    | Create Client Access List     Access Protocols   | ed     |                  |
| Cont                                                                                       | Client FQDN or IP :                                                                                                    | Add NAS (NFS, CIFS)                              |        |                  |
| Repl                                                                                       | lication allow access client(s)                                                                                               | Auto Auto                                        |        |                  |
| Stor                                                                                       | age                                                                                                    | NFSAccess                                        |        |                  |
| Cont                                                                                       | tainer                                                                                                    | Read Write Access                                |        |                  |
| Repi                                                                                       | lication                                                                                                    | insecure     Open (allow all alignts)            |        |                  |
| Encr                                                                                       | yption                                                                                                    | Open (anow an clients)                           |        |                  |
| Clier                                                                                      | nts                                                                                                    |                                                  |        |                  |
| SCIR                                                                                       | eaules                                                                                                    |                                                  |        |                  |
| Svet                                                                                       | tem C                                                                                                    |                                                  |        |                  |
| Syst<br>Netw                                                                               | tem C<br>vorking                                                                                                    |                                                  |        |                  |
| Syst<br>Netw<br>Activ                                                                      | tem C<br>vorking<br>re Dire                                                                                                   |                                                  |        |                  |
| Syst<br>Netw<br>Activ                                                                      | tem C<br>vorking<br>ve Dire<br>Il Worl                                                                                        |                                                  |        |                  |
| Syst<br>Netw<br>Activ<br>Loca<br>Ema                                                       | tem C<br>vorkini<br>ve Dire<br>il Nort<br>il Aler                                                                             | < Back Cancel Next >                             | 1      |                  |
| Syst<br>Netw<br>Activ<br>Loca<br>Ema<br>Adm                                                | tem C<br>vorkin<br>re Dire<br>II Wort<br>II Aler<br>in Cor                                                                    | < Back Cancel Next >                             |        |                  |
| Syst<br>Netw<br>Activ<br>Loca<br>Ema<br>Adm<br>Pass                                        | tem C<br>vorkini<br>ie Dire<br>Il Wort<br>il Aler<br>in Cor                                                                   | < Back Cancel Next >                             |        |                  |
| Syst<br>Netw<br>Activ<br>Loca<br>Ema<br>Adm<br>Pass<br>Ema                                 | tem C<br>vorking<br>ie Dire<br>il Wort<br>il Aler<br>in Cor<br>word<br>il Relay Host<br>used Time                             | < Back Cancel Next >                             |        |                  |
| Syst<br>Netw<br>Activ<br>Loca<br>Ema<br>Adm<br>Pass<br>Ema<br>Date                         | tem C<br>vorkiny<br>ie Dire<br>II Wori<br>il Wori<br>in Cor<br>in Cor<br>in Relay Host<br>il Relay Host<br>i and Time<br>port | < Back Cancel Next >                             |        |                  |
| Syst<br>Netw<br>Activ<br>Loca<br>Ema<br>Adm<br>Pass<br>Ema<br>Date<br>Supp<br>Diao         | tem C<br>vorkin<br>e Dire<br>il Wort<br>il Aler<br>word<br>il Relay Host<br>and Time<br>port<br>rostirs                       | < Back Cancel Next >                             | Ĵ      |                  |
| Syst<br>Netw<br>Activ<br>Loca<br>Ema<br>Adm<br>Pass<br>Ema<br>Date<br>Supj<br>Diag<br>Soft | tem C<br>vorkin<br>e Dire<br>il Nort<br>il Aler<br>word<br>il Relay Host<br>e and Time<br>port<br>inostics<br>ware Upgrade    | < Back Cancel Next >                             | Ĵ      |                  |

**NOTE**: For improved security, Dell recommends adding IP addresses for the following components (Not all environments will have all components):

- Backup console (vRanger Server)
- ESXi hosts (as vRanger backs up these VMs)
- Backup proxies (for vSphere environments)

15. Click Create a New Container, and then confirm that the container was added.

| Swsys-6                                                                                                    | 3                                                                                              |                                                                                  |                                |                    |      | Н                                | elp   Log ou    |
|----------------------------------------------------------------------------------------------------|------------------------------------------------------------------------------------------------|----------------------------------------------------------------------------------|--------------------------------|--------------------|------|----------------------------------|-----------------|
| Dashboard<br>Alerts<br>Events                                                                                                   | Containers                                                                                     |                                                                                  |                                |                    | Crea | te   Edit   Delete   Dis         |                 |
| -Statistics: Container<br>-Statistics: Replication<br>-Storage<br>-Containers<br>-Replication                                   | Successfully adde     Successfully enab<br>"Auto".     Successfully adde     Successfully adde | d container "sample".<br>led container "sample" wi<br>d CIFS connection for cont | th the followi<br>ainer "sampl | ng markeri<br>Ie". | (5)  | Container Pa                     | ath: (containe) |
| Compression Level                                                                                                    | Containers                                                                                     | Files                                                                            | NFS                            | CIFS               | OST  | Replication                      | Select          |
| Schedules<br>Replication Schedule<br>-Cleaner Schedule<br>System Configuration<br>-Networking                                   | backup<br>sample                                                                               | 19<br>0                                                                          | *                              | 1                  |      | Not Configured<br>Not Configured | 0               |
| Active Directory<br>Local Workgroup Users<br>Email Alerts<br>Admin Contact Info<br>Email Relay Host<br>Date and Time<br>Support |                                                                                                |                                                                                  |                                |                    |      |                                  |                 |

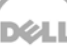

16. Select the container and then click **Edit**. Reconfigure client access permissions, if required, and click **Next**. Make a note of the container path, which you will use later to target the DR Series system.

| (m) 10 | Global Vie                                                                                                    |                           |         |                         | Displ   | ay Statistic: |
|--------|----------------------------------------------------------------------------------------------------|---------------------------|---------|-------------------------|---------|---------------|
|        | Dashboar Configure CIFS Client Access                                                                                 |                           |         | * = required fields     | r Doth  | loontninon    |
|        | Alerts Client Access :                                                                                                | Open (allow all clients)  |         | Container Name and Type | r raui. | /container    |
|        | Health                                                                                                    | Create Client Assess List |         | раскир                  |         | Select        |
|        | Usage Client EODN or IP                                                                                               | 10.250.241.5              | Add     | Access Protocols        |         | 0             |
|        | Container  Replication  allow access client(s)                                                                        | 10.230.241.3              | Remove  | Auto                    |         |               |
|        | Storage                                                                                                    | A                         | Itemove |                         | ed.     |               |
|        | Container                                                                                                    |                           |         |                         |         |               |
|        | Replication                                                                                                    | *                         |         |                         | ed      |               |
|        | Clients                                                                                                    |                           |         |                         |         |               |
| 3      | Schedules                                                                                                    |                           |         |                         |         |               |
|        | System C                                                                                                    |                           |         |                         |         |               |
|        |                                                                                                    |                           |         |                         |         |               |
|        | Local Worl                                                                                                    |                           |         |                         |         |               |
|        |                                                                                                    |                           | < Ba    | ack Cancel Next >       |         |               |
|        | Email Aler                                                                                                    |                           |         |                         |         |               |
|        | Email Aler<br>Admin Cor                                                                                               |                           |         |                         |         |               |
|        | Email Aler<br>Admin Col<br>Password<br>Email Relay Host                                                               |                           |         |                         |         |               |
|        | Email Aler<br>Admin Cor<br>Password<br>Email Relay Host<br>Date and Time                                              |                           |         |                         |         |               |
|        | Email Aler<br>Admin Cor<br>Password<br>Email Relay Host<br>Date and Time<br>Support                                   |                           |         |                         |         |               |
|        | Email Aler<br>Admin Cor<br>Password<br>Email Relay Host<br>Date and Time<br>Support<br>Diagnosics<br>Software Legande |                           |         |                         |         |               |

17. Click **Modify this container** to save any changes you made, or click **Cancel** to exit.

## 2 Configuring an NFS share for backup using vRanger

For NFS backup using vRanger, you need to create a target folder under the NFS share directory. This folder is a subdirectory of the NFS Export directory and is the location to which save points will be written. (This configuration is not required when adding a CIFS share.)

- 1. Mount the NFS share onto any of the NFS clients available in the environment.
- 2. Create a directory by using the mkdir command inside the mounted directory.

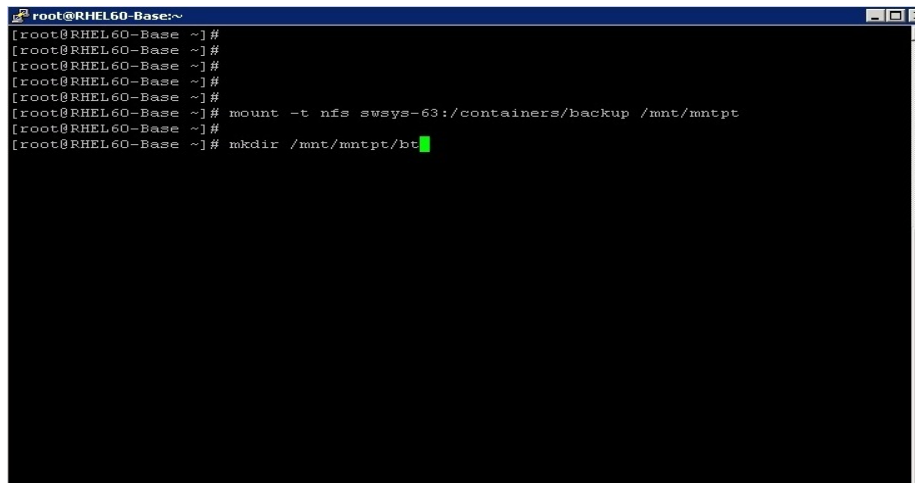

## 3 Configuring an RDA container for backup

### 3.1 Create an RDS container

1. Select **Containers** in the left side of the DR Series system GUI, and then click **Create**.

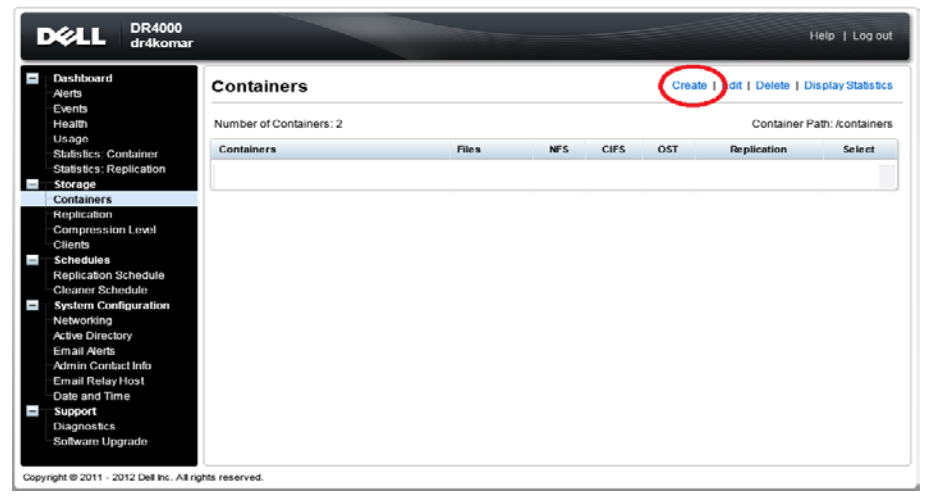

2. Enter a container name and then click Next.

| SW | sys-33 testar           | Container Wizard - Create N | ew Container                                                                                                  | Displ   | ay Statistic: |
|----|-------------------------|-----------------------------|----------------------------------------------------------------------------------------------------|---------|---------------|
|    | Global Vie<br>Dashboar  | - Container Name            | * = required fields                                                                                           |         |               |
|    | Alerts                  |                             | Max 32 characters, including only letters, numbers, hyphen, and<br>underscore. Name must start with a letter. | ir Path | /container    |
|    | Health                  | Container Name*:            | RDS                                                                                                    |         | Select        |
|    | -Container              | Virtual Tape Library (VTL): | 8                                                                                                    |         |               |
|    | Storage                 |                             |                                                                                                    | ≥d      |               |
|    | Replication             |                             |                                                                                                    | red     |               |
| Ð  | Clients<br>Schedules    |                             |                                                                                                    |         |               |
|    | System C<br>Networking  |                             |                                                                                                    |         |               |
|    | Local Worl              |                             |                                                                                                    |         |               |
|    | Email Aler<br>Admin Cor |                             | < Back Cancel Next >                                                                                          |         |               |
|    | Password                |                             |                                                                                                    |         |               |
|    | Date and Ti             | / Host<br>me                |                                                                                                    |         |               |
| 3  | Support<br>Diagnostics  |                             |                                                                                                    |         |               |
|    | Software Up             | ograde                      |                                                                                                    |         |               |
|    | License                 | 1000                        |                                                                                                    |         |               |

3. For the Storage Access Protocol, select Dell Rapid Data Storage (RDS).

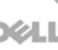

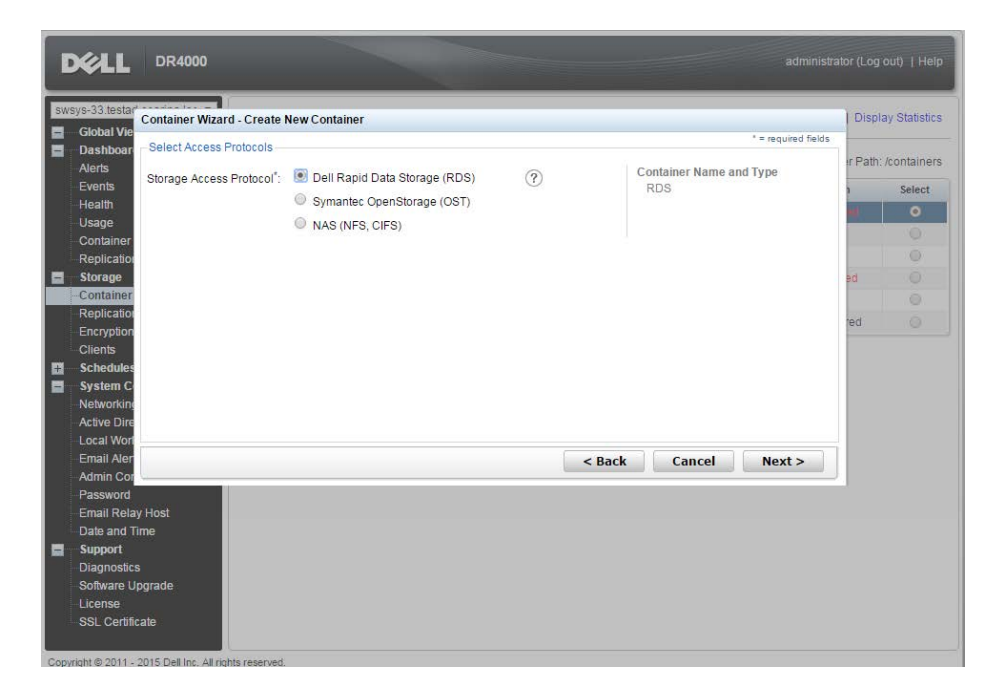

4. LSU capacity is set as **Unlimited**. Click **Next**.

| swsys-33.tes        | Container Wizard - Create New Container |                                  | Displ    | ay Statistic      |
|---------------------|-----------------------------------------|----------------------------------|----------|-------------------|
| Biobal v<br>Dashbo  | an Configure OpenStorage                | * = required fields              |          |                   |
| Alerts              | I SLI Capacity : 💽 Unlimited            | Container Name and Type          | ir Path: | <i>I</i> containe |
| Events              | Loo capacity . 🕑 Oninnited              | RDS                              | 1        | Select            |
| Health              |                                         | Access Protocols and Marker Type | nt.      | 0                 |
| Contain             | pr.                                     | Dell Rapid Data Storage (RDS)    |          | 0                 |
| Replicat            | ioi                                     |                                  |          |                   |
| Storage             |                                         |                                  | ed       |                   |
| Contain             | er                                      |                                  |          |                   |
| Replicat            |                                         |                                  | ed       |                   |
| Clients             | on                                      |                                  |          |                   |
| Schedul             | les                                     |                                  |          |                   |
| System              | C                                       |                                  |          |                   |
| Network             | ing                                     |                                  |          |                   |
| Active D            | ire:                                    |                                  |          |                   |
| Email Al            | er                                      | < Back Cancel Next >             |          |                   |
| Admin C             | tor                                     | Concer nexts                     |          |                   |
| Passwor             | rd                                      |                                  |          |                   |
| Email R             | elay Host                               |                                  |          |                   |
| Date and<br>Support | a lime                                  |                                  |          |                   |
| Diagnos             | tics                                    |                                  |          |                   |
| Software            | e Upgrade                               |                                  |          |                   |
| Linonen             |                                         |                                  |          |                   |

5. Click Create New Container, and then confirm that the container was added.

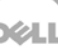

|   | Dashboard<br>Alerts<br>Events                                                                                                   | Containers                                                    |                                                |      |      | Crea | te   Edit   Delete   Ote | piny Statutics  |
|---|----------------------------------------------------------------------------------------------------|---------------------------------------------------------------|------------------------------------------------|------|------|------|--------------------------|-----------------|
|   | Health<br>Usage<br>Statistics: Container<br>Statistics: Replication                                                             | Message<br>Successfully adde<br>- Container 'RDS' ha<br>None. | d container "RDS"<br>s the following marker(s) |      |      |      |                          |                 |
| 1 | -Containers                                                                                                    | Number of Containers: 2                                       |                                                |      |      |      | Container Pa             | th: /containers |
|   | Replication                                                                                                    | Containers                                                    | Files                                          | NF 5 | CIFS | RDA  | Replication              | Select          |
|   | Compression Level                                                                                                    | backup                                                        | 0                                              | -    | ~    |      | Not Configured           | 0               |
|   | Schedules<br>Replication Schedule                                                                                               | RDS                                                           | 0                                              |      |      | RDS  | N/A                      | 0               |
|   | System Configuration<br>Networking<br>Adive Directory<br>Local Workgroup Users<br>Email Nerts<br>Admin Contact Info<br>Paseword |                                                               |                                                |      |      |      |                          |                 |

### 3.2 Configure the Dell RDA device in vRanger

Configure the Dell RDA device in vRanger as follows:

1. Navigate to My Repository > Dell Rapid Access (RDA).

| Repositories                 |                                    | Dell Rapid Data Acce         | ss repository becaus           |                      |                   |
|------------------------------|------------------------------------|------------------------------|--------------------------------|----------------------|-------------------|
|                              | Date Range Last Month   Gro        | Provide Dell Rapid Data Acce | ss details for the repository. |                      |                   |
| Windows Share (CIFS)         | Host Name                          | Describer Mana               |                                | / Original Size (MB) | Data Written (MB) |
| CIFS1                        | InventoryType : VMware (1 item)    | heposioly wante              | HUA_Hepository                 |                      |                   |
| 1 SFTP                       | Repository Name : phani1 (3 items) | Description                  | Uptional description           |                      |                   |
| 1 FTP                        | Machine Name : RHEL65-01-p         | DNS Name or IP               | 10.250.241.54                  |                      |                   |
| NetVoult SmartDick (NUSD)    | r620-system-05.ocarina.local       | RDA Username                 | backup_user                    | 102,400              | 9,134             |
| EMC Data Domain Boost (008)  | Machine Name : RHEL65-01-p         | RDA Password                 | XEDOCEDOCE                     |                      |                   |
| Dell Rapid Data Access (854) | r620-system-05.ocarina.local       | Logical Storage Unit         | RDS                            | 102,400              | 9,134             |
| cheruku1 🔊 Add 🕨 a           | Windows Share (CIFS)               |                              |                                | 102,400              | 9,134             |
| hanii 💼 Properties           | SFTP 5-00                          | Free Space                   |                                |                      |                   |
| rda_srin Bemove              | IF ETD                             | Replication Repository       |                                | 102,400              | 11,563            |
| -rda_srin1                   | ALC:                               |                              |                                | 102,400              | 11,963            |
| C new modely                 | in in s                            | Encrypt all backups to the   | is repository                  |                      |                   |
| Refresh                      | NetVault SmartDisk (NVSD) iten     | Password                     | Password for the repository    |                      |                   |
| 2                            | EMC Data Domain Boost (DDB) 43.1   | Confirm                      | Confirm the Password           |                      |                   |
|                              | Dell Rapid Data Access (RDA)       | Encryption is not supported  | on this repository type.       | 102,400              | 13,067            |
|                              |                                    |                              |                                | 102,400              | 13,099            |
|                              | Repository Name : phani1 (1 item)  |                              |                                |                      |                   |
|                              | Machine Name : 10.250.224.2        |                              | OK Cancel                      |                      |                   |
|                              | 10.250.224.225                     |                              |                                | 122,880              | 94,853            |
|                              | 10.250.224.225                     | Full                         | 0672972014 10:59 PM            | 122,880              | 94,849            |

2. Confirm that the RDA devices are added.

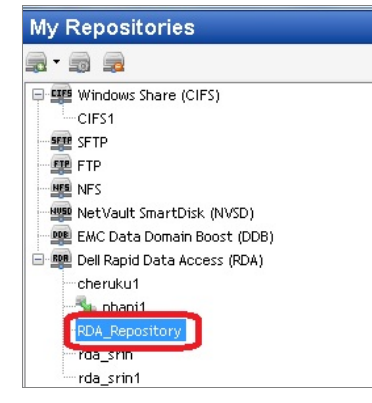

3. In the DR Series system GUI, navigate to **Storage > Client** and click the **RDA** tab to review the configured RDA device details.

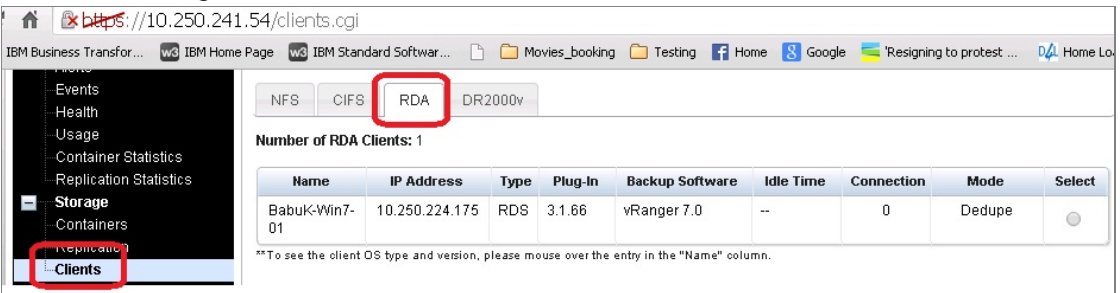

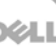

## 4 Setting up vRanger

#### NOTES:

- To maximize DR Series system vRanger storage capacity savings, Dell recommends that you adhere exactly to the following setup settings.
- The backup formats differ completely when setup settings are changed. Hence, all savings on vRanger installations that had settings changed in between are null and void.
- 1. Open the vRanger Backup and Replication Console.
- 2. Go to **My Inventory > Virtual > Add** and add either your vCenter or ESX host.

| 💷 vRanger Dackup & Replication                              |         |               |             |                   |
|-------------------------------------------------------------|---------|---------------|-------------|-------------------|
| File Tools Help                                             |         |               |             |                   |
| Add - C Remove C Edit C Run C                               | Falover | A Test Fallov | er 💮 Enable |                   |
| My Inventory                                                |         |               |             | Working Inventory |
| My inventory                                                | Type    | Name          | Schedule    | Next Run          |
| Virtual Center<br>Virtual Center<br>EX Host<br>Backup Group |         |               | 1           |                   |
| Backup Groups 5<br>sile My Inventory<br>Thy Jobs            |         |               |             |                   |

#### Adding ESX host

For ESX, you need to add the ESX host with root credentials.

| ly Inventory    |      | 100  |          |                              | Working In                      | wentory |
|-----------------|------|------|----------|------------------------------|---------------------------------|---------|
| rtual Physical  | Туре | Name | Schedule |                              | Next Run                        |         |
| 5 # # # # B     |      |      |          |                              |                                 |         |
| , viela,        |      |      |          |                              |                                 |         |
|                 |      |      |          | Add Host Credentials         |                                 |         |
|                 |      |      |          | Host Credentials             |                                 | 0       |
|                 |      |      |          | Please provide credentials / |                                 |         |
| I               |      |      |          | DNS Name or IP               | 1                               | 2       |
|                 |      |      |          | User Name                    |                                 |         |
|                 |      |      |          | User Password                |                                 |         |
|                 |      |      |          |                              | Add user if user does not exist | 17      |
|                 |      |      |          | Port Number                  | 22                              |         |
|                 |      |      |          |                              |                                 |         |
|                 |      |      |          |                              | Connect                         | ance    |
|                 |      |      |          |                              |                                 |         |
| Backup LPoups o |      |      |          |                              |                                 |         |
| a My Inventory  |      |      |          |                              |                                 |         |
|                 |      |      |          |                              |                                 |         |
| O My Jobs       |      |      |          |                              |                                 |         |

#### • Adding Virtual Center

When adding the vCenter host you need to provide the IP/Hostname and the logon credentials of the Virtual Center.

| ly inventory                                                                                                    |      |      |          |                                        | Working Inventory             |
|----------------------------------------------------------------------------------------------------|------|------|----------|----------------------------------------|-------------------------------|
| iy inventory                                                                                                    | Type | Name | Schedule |                                        | Next Pun                      |
| S - 20 25 26 20 - 20                                                                                                    |      |      | Add V    | rtualCenter Crede<br>GalCenter Crede   | initials                      |
|                                                                                                    |      |      | Float    | e provide credentials<br>IS Name or IP | for the following connection. |
|                                                                                                    |      |      | U.<br>Pr | er Name<br>er Password<br>rt Number    | 443                           |
|                                                                                                    |      |      |          |                                        | Connect Cancel                |
| Backup Groups ¥                                                                                                    |      |      |          |                                        |                               |
| My Inventory                                                                                                    |      |      |          |                                        |                               |
| ) My Jobs                                                                                                    |      |      |          |                                        |                               |
| My Repositories                                                                                                    |      |      |          |                                        |                               |
| and and a second second s |      |      |          |                                        |                               |

3. To add the physical server, go to **My Inventory > Physical > Add**, and then select the option, **Install physical client on machine?**. By default, the physical client is installed on the physical machine at *C:*|*Program Files*|*Quest Software*|.

| My Inventory                                                       |      |                                                                       | Working Inv                                                             | ventory  |
|--------------------------------------------------------------------|------|-----------------------------------------------------------------------|-------------------------------------------------------------------------|----------|
| Virtual Physical                                                   | Type | Name                                                                  | Schedule                                                                | Next Run |
| න් - ක් ක් ක්<br>There are no inventory teens to show in<br>vriews | the  | Add Physical Machin<br>Physical Machine                               | e Credeniials<br>Credeniials                                            |          |
|                                                                    |      | Please provide creden<br>DNS Name or IP<br>User Name<br>User Password | Lials for the following connection:                                     |          |
|                                                                    |      | Agent Location<br>Port Number                                         | Install Physical Client on mach     Spagner Free Statuent Son     51000 | ino?     |
|                                                                    |      |                                                                       | Connect Ca                                                              | incet    |
| Backup Groups                                                      | ¥    |                                                                       |                                                                         |          |
| . My Inventory                                                     |      |                                                                       |                                                                         |          |
|                                                                    |      |                                                                       |                                                                         |          |
| My Jobs                                                            |      |                                                                       |                                                                         |          |
| 🕑 My Jobs<br>📰 My Repositories                                     |      |                                                                       |                                                                         |          |

- 4. You need to map the CIFS/NFS share to vRanger. (vRanger supports both CIFS and NFS protocols).
  - Mapping a CIFS share

To map a CIFS share, go to **My repository > Add > Windows Share (CIFS)**, enter the required details, and then click **OK**.

Note: Dell recommends that you do not enable encryption.

| ly Repositories                                                                                                    | Date Range Last Month                                                                                                    | Group By 📷 Rep                                                                                                    | Working Repository<br>ositories & Machines | -                  |                     |
|----------------------------------------------------------------------------------------------------|----------------------------------------------------------------------------------------------------|----------------------------------------------------------------------------------------------------|--------------------------------------------|--------------------|---------------------|
| 経動 GYTIP<br>壁 GYTIP<br>壁 FTP<br>塑 FTP<br>塑 FTP<br>塑 FTP<br>塑 FTP<br>塑 FTP<br>塑 MetVaut_ShartDisk.(NVSD)<br>健健 DAC Data Domain Boost (CC6) | Host Name Add Windows New Windows New Provides Windows Ne Provides Windows Ne Provides Windows Ne Provides Windows Repository Na Description User Name Password Server Free Space Encept all ba Password Contine | Type  Avourt: Share Repository  Avourt: Share Repository  Avourd: Chare Repository  Introvol: Share Repository  avourt: Share details for the  avourt  avourt: Share details for the  Advantation  Advantation  Advantation  Avourted Strangel  Advantation  Avourted Strangel  Advantation  Avourted Strangel  Advantation  Avourted Strangel  Advantation  Avourted Strangel  Advantation  Avourted Strangel  Advantation  Avourted Strangel  Advantation  Avourted Strangel  Advantation  Avourted Strangel  Avourted Strangel  Advantation  Avourted Strangel  Advantation  Avourted Strangel  Advantation  Avourted Strangel  Advantation  Avourted Strangel  Avourted Strangel  Avourted Strange | Created v Dotalis repository Drowse        | 2 Original Stee (M | 0) Data Written (Hd |
| My Inventory                                                                                                    |                                                                                                    |                                                                                                    |                                            | 1                  |                     |
| My Jobs                                                                                                    |                                                                                                    |                                                                                                    |                                            |                    |                     |
| My Repositories                                                                                                    |                                                                                                    |                                                                                                    |                                            |                    |                     |

#### • Mapping an NFS share

To map an NFS share, go to **My repository > Add > NFS**, enter the required credentials, and then click **OK**.

| My Repositories             | Date Rang  | Last Month                           | Group By 😹 Repositori                    | Working Repository<br>es & Machines |                      |              |
|-----------------------------|------------|--------------------------------------|------------------------------------------|-------------------------------------|----------------------|--------------|
| EPS Mirchard Share (*1855)  | Host Nam   |                                      | Туре                                     | Created                             | / Original Size (M8) | Data Written |
| SFTP                        | _1 Reposit | ory Name : backup_63                 | (1 item)                                 |                                     |                      |              |
| ARE FTP                     |            | dd Network File Shar                 | re Repository                            |                                     |                      |              |
| D MM NFS                    |            | vetwork file Shar                    | e Repository Details                     |                                     | 204,800              | 36,330       |
| HIR NATVAUT STATEDIT (NUSD) | R R        |                                      |                                          |                                     | 204,000              | 6,002        |
| EMC Data Domar Boost (DDB)  | re         |                                      |                                          |                                     | 204,800              | 4,504        |
|                             | re         | Repositors Mane                      | [                                        | ]                                   | 204,800              | 4,860        |
|                             | re         | The polarity real to                 | backup_6                                 |                                     | 204,800              | 37,498       |
|                             |            | Description                          | Folder for NFS share                     |                                     |                      |              |
|                             |            |                                      |                                          |                                     |                      |              |
|                             |            | DNS Name or IP                       | swsys-63.ocarina.local                   |                                     |                      |              |
|                             |            | Export Directory<br>Yarget Directory | /containers/backup/                      |                                     |                      |              |
|                             |            |                                      | ы                                        |                                     |                      |              |
|                             | 2          | Encount all backups                  | to this separation                       |                                     |                      |              |
|                             |            | Patteriora                           | r annound for the repository             |                                     |                      |              |
|                             |            | Contem                               | Confirm the Password                     |                                     |                      |              |
|                             | 6          |                                      |                                          |                                     |                      |              |
|                             | -          |                                      |                                          |                                     |                      |              |
|                             |            |                                      |                                          | OK. Cance                           |                      |              |
|                             |            |                                      | 10-10-10-10-10-10-10-10-10-10-10-10-10-1 |                                     |                      |              |
| My Inventory                |            |                                      |                                          |                                     |                      |              |
| ) My Jobs                   |            |                                      |                                          |                                     |                      |              |
| My Repositories             |            |                                      |                                          |                                     |                      |              |
|                             |            |                                      |                                          |                                     |                      |              |

**Note: Export Directory** lists the export directory but not the complete share path (that is, it does not provide IP/hostname of the DR Series system). **Target Directory** lists the target directory name that was created under the share directory [Mentioned above in section <u>2</u>].

• For RDA, select the RDA device configured in the previous section, "*Configure the Dell RDA device in vRanger*."

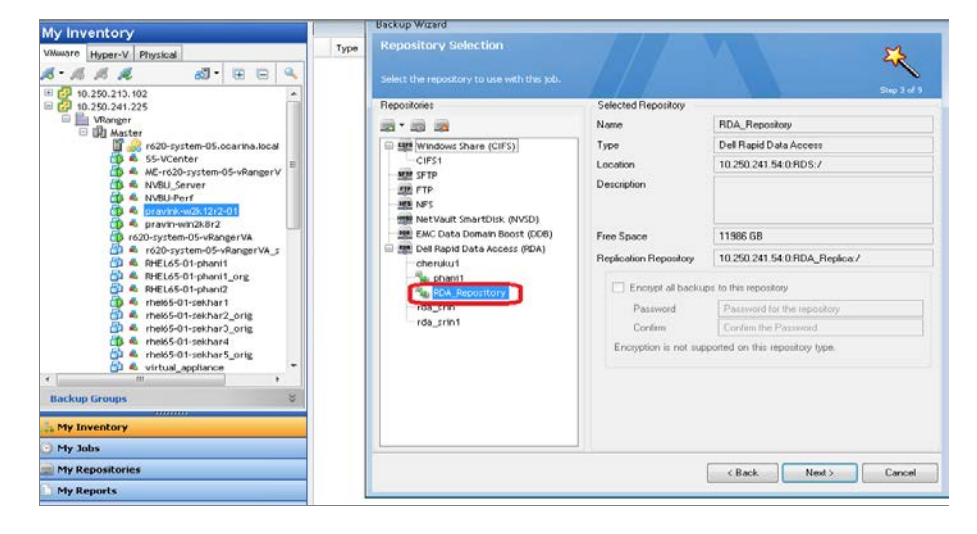

5. Right-click and enable change tracking (**Change Block Tracking**) on the VM you want to back up.

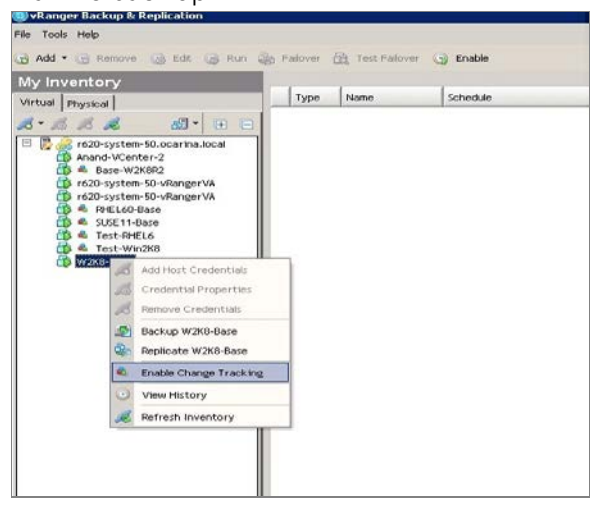

6. Select a virtual machine for backup, and right-click **Backup**, which opens the backup wizard.

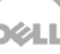

| My Inventory                                                                                                    |                           | 1    | 1        |  |
|----------------------------------------------------------------------------------------------------|---------------------------|------|----------|--|
| Virtual Physical                                                                                                    | Туре                      | Name | Schedule |  |
| Image: Source of the state of the state of the |                           |      |          |  |
| Add Host Crede                                                                                                    | ntials<br>erties<br>tials |      |          |  |
| Backup W2K8-8                                                                                                    | ase                       |      |          |  |
| Replicate w2x8     Disable Change     View History     Perfect Inventi                                                                                                    | Tracking                  |      |          |  |
| Refresh invento                                                                                                    |                           |      |          |  |
| Backup Groups                                                                                                    | 8                         |      |          |  |
| 🛼 My Inventory                                                                                                    |                           |      |          |  |
| My Jobs                                                                                                    |                           |      |          |  |
|                                                                                                    |                           |      |          |  |

7. Select disks to back up, and then select the repository to which the VM is to be backed up.

| in Tools Help                |                                             |                     |                                                                                                    |  |
|------------------------------|---------------------------------------------|---------------------|----------------------------------------------------------------------------------------------------|--|
|                              | and the second second second second         |                     |                                                                                                    |  |
| G Add • G Remove G Ede       | Run ap Pakover CO Test Polover              | Enable              |                                                                                                    |  |
| My Inventory                 | Backup Wizard                               |                     |                                                                                                    |  |
| Virtual Physical             | Repository Selection                        |                     |                                                                                                    |  |
| ನ-ಸ್ನ ಸ ಜಾ.                  | Select the repository to use with this job. |                     | Superior and a second                                                                                                    |  |
| 🗉 🗒 🔬 r620-system-50.ocarine | , Repositories                              | Selected Repository |                                                                                                    |  |
| Bare-W2K0R2                  | ad • ad ad                                  | Name                | sample                                                                                                    |  |
| r620-system-50-vRange        | E Mindows Share (CIFS)                      | Туря                | Windows Share (CIFS)                                                                                                    |  |
| A RHEL60-Base                | sample                                      | Location            | swoys-63/sample/                                                                                                    |  |
| SUSE 11-Base                 | - AND FTP                                   | Description         | Sample CIFS backup folder                                                                                                    |  |
| 4 Test-Win2K8                | E ME NFS                                    |                     |                                                                                                    |  |
| 😂 📥 W2X0-Base                | backup_63                                   | ana and a second    |                                                                                                    |  |
|                              | FMC Data Domain Boost (DOB)                 | Free Space          | 2184 GB                                                                                                    |  |
|                              |                                             |                     | 06                                                                                                    |  |
|                              |                                             | Encoret at bac      | Aups to this repository                                                                                                    |  |
|                              |                                             | Password            |                                                                                                    |  |
|                              |                                             | Confirm             | Comment of the Processing of the Processing of t |  |
|                              |                                             |                     |                                                                                                    |  |
|                              |                                             |                     |                                                                                                    |  |
|                              |                                             |                     |                                                                                                    |  |
|                              |                                             |                     |                                                                                                    |  |
| Backup Groups                |                                             |                     |                                                                                                    |  |
|                              |                                             |                     |                                                                                                    |  |
| the My Inventory             |                                             |                     |                                                                                                    |  |
| My Jobs                      |                                             | 2.0                 |                                                                                                    |  |
| My Repositories              |                                             |                     | < Back Next > Cancel                                                                                                    |  |
| My Reports                   |                                             |                     |                                                                                                    |  |

8. Select the appropriate Transport type according to the setup. If you are unsure, click **Automatic Transport Selection**.

| My Inventory                                                                                                    | Backup Wizard                                                                                                    |
|----------------------------------------------------------------------------------------------------|----------------------------------------------------------------------------------------------------|
| Virtual Physical                                                                                                    | Transport Selection                                                                                                    |
| 8-26 26 20-                                                                                                    | Specify how to determine which transports to use for this job                                                                                                    |
| ID         ID         C620-system 50.0ccnth           C0         And Date         Work           C0         And Date         Work | Automatic transport selection     Whanger will select the transport types based on the current configuration and system state     Caution assumption telection     Outons assumption telection     Outons and use them self-rank to detensine which transport to use     When every set at this do to the way?     On the Vinger machine     Outon self-rank association     Outon association     Outon association     Outo |
| Backup Groups                                                                                                    |                                                                                                    |
| h My Inventory                                                                                                    | Une or more hosts in this job do not have a vHanger virtual appliance Configure Virtual Appliance                                                                                                    |
| 🕑 My Jobs                                                                                                    |                                                                                                    |
| My Repositories                                                                                                    | < Back Next > Cancel                                                                                                    |

9. Select backup options for the VM.

#### NOTES:

- Always Disable 'Check destination for free space' since the DR Series system supports deduplication and so the overall space that is occupied is less.
- Always enable ABM (Active Block Mapping) for better overall results from both vRanger and DR.
- vRanger recommends enabling 'Guest quiescing' in case of backing up a database (Example: Exchange server).
- Disable 'compress backed up files' for better savings.

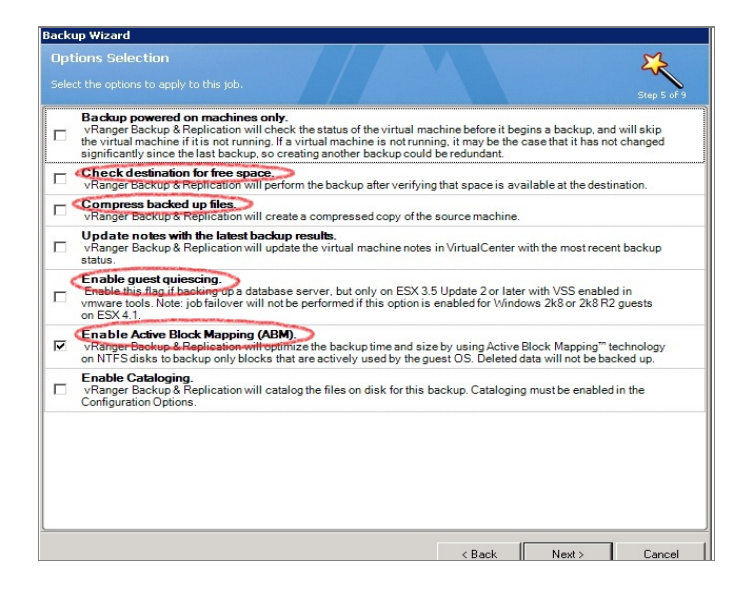

10. Select backup options for the physical machine.

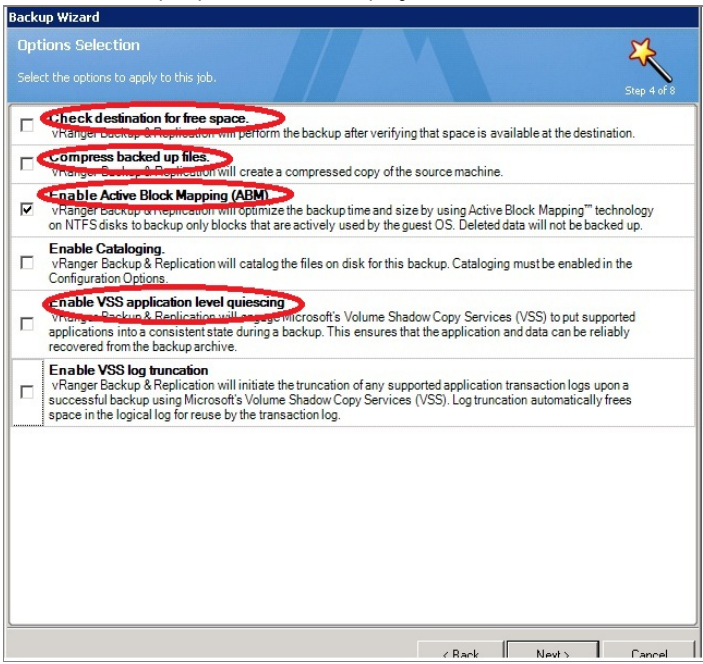

11. For the Retention Policy, select the type of backup technology as either **None** (which completes a Full backup), **Incremental**, or **Differential**.

| Backup Wizard                                                                                         |                   |             |             |
|----------------------------------------------------------------------------------------------------|-------------------|-------------|-------------|
| Retention Policy Selection                                                                            |                   |             | EZ.         |
| Specify the retention policy and space saving settings for this job.                                  |                   |             | Step 6 of 9 |
| Retention Policy<br>Savepoint Count<br>[7] 🛨 The minimum number of savepoints that will be stored.    |                   |             |             |
| Space Saving Technology                                                                               |                   |             |             |
| <ul> <li>None<br/>Perform a full backup each time this job is run.</li> </ul>                         |                   |             |             |
| <ul> <li>Incremental<br/>Perform an incremental backup unless the threshold count has been</li> </ul> | n exceeded.       |             |             |
| Perform a differential backup unless the count threshold or the size                                  | threshold has bee | n exceeded. |             |
|                                                                                                    | < Back            | Next >      | Cancel      |

12. Schedule the backup and then provide the mail server details for sending mail.

The following example shows a backup summary page that opens when the target is a CIFS repository.

|                                    | Backup W2K8-Base                                |  |
|------------------------------------|-------------------------------------------------|--|
| - Description                      |                                                 |  |
| <ul> <li>Inventory Node</li> </ul> | W2K8-Base                                       |  |
| <ul> <li>Repositories</li> </ul>   | sample                                          |  |
| Туре                               | Windows Share (CIFS)                            |  |
| Location                           | \\swsys-63\sample\                              |  |
| Retention Policy                   | Retain 7 savepoints                             |  |
| Space Saving Technology            | None (Only full backups will be performed)      |  |
| Recurrence Schedule                | Scheduled                                       |  |
| Frequency                          | Uccurs every day effective 5///2013 at 12:29 AM |  |
| - I ransport Selection             | Automatic                                       |  |
| · Uption Flags                     | 2 options set                                   |  |
|                                    | Enable Active block mapping (Abm).              |  |
|                                    |                                                 |  |
|                                    |                                                 |  |
|                                    |                                                 |  |
|                                    |                                                 |  |
|                                    |                                                 |  |
|                                    |                                                 |  |
|                                    |                                                 |  |
|                                    |                                                 |  |
|                                    |                                                 |  |
|                                    |                                                 |  |
|                                    |                                                 |  |

The following example shows a backup summary page that opens when the target is a RDA repository.

| ummarv                                      | M                                                                      |
|---------------------------------------------|------------------------------------------------------------------------|
|                                             | $\sim$                                                                 |
|                                             | below and confirm your selections before clicking Finish. Step 9 of 9  |
| - Name                                      | Backup 'pravin-win2k8r2'                                               |
| - Description                               |                                                                        |
| Inventoru Node                              | nravin-win2k8r2                                                        |
| <ul> <li>Repositories</li> </ul>            | RDA_Repository                                                         |
| Туре                                        | Dell Rapid Data Access                                                 |
| Location                                    | 10.250.241.54:0:RDS:/                                                  |
| <ul> <li>Retention Policy</li> </ul>        | Hetain / savepoints                                                    |
| <ul> <li>Space Saving Technology</li> </ul> | None (Only full backups will be performed)                             |
| <ul> <li>Recurrence Schedule</li> </ul>     | Scheduled                                                              |
| Frequency                                   | Occurs every day effective 7/28/2014 at 11:46 PM                       |
| Transport Selection                         | Automatic                                                              |
| <ul> <li>Option Flags</li> </ul>            | 2 options set                                                          |
|                                             | Update notes with the latest backup results.                           |
|                                             | Enable Active Block Mapping''' (ABM).                                  |
|                                             | ABM option: Do not include the Windows page file and hibernation file. |
|                                             |                                                                        |
|                                             |                                                                        |
|                                             |                                                                        |
|                                             |                                                                        |
|                                             |                                                                        |
|                                             |                                                                        |
|                                             |                                                                        |
|                                             |                                                                        |
|                                             |                                                                        |
|                                             |                                                                        |
| Run the job after Finish is click           | .ed.                                                                   |
|                                             |                                                                        |
|                                             |                                                                        |

## 5 Viewing a history of optimized copies in the DR Series system GUI

In the DR Series system GUI, go to the **Container Statistics > Duplication** tab to view a history of optimized VM copies, as shown in the following example.

| arker Ty<br>S Login En                                                                                                    | /pe: No<br>try User: b                                                                                                    | o <b>ne</b><br>ackup_user             |              |                                     | Conne                       | ction Typ                     | e: RDS               |                                                 |                    |
|----------------------------------------------------------------------------------------------------|----------------------------------------------------------------------------------------------------|---------------------------------------|--------------|-------------------------------------|-----------------------------|-------------------------------|----------------------|-------------------------------------------------|--------------------|
| Capacity                                                                                                    | Duplicat                                                                                                    | tion Clien                            | t Statistics |                                     |                             |                               |                      |                                                 |                    |
| Duplication                                                                                                    | Statistics                                                                                                    |                                       |              |                                     |                             |                               |                      |                                                 |                    |
| Inbound                                                                                                    |                                                                                                    |                                       |              |                                     | Outbou                      | und                           |                      |                                                 |                    |
| Bytes Copie                                                                                                    | ed (logical)                                                                                                    | ¢                                     |              | 0 bytes                             | Bytes C                     | Copied (logical               | ):                   |                                                 | 8.9 GiB            |
| Bytes Trans                                                                                                    | sferred (ac                                                                                                    | tual):                                |              | 0 bytes                             | Bytes Transferred (actual): |                               |                      | 938 KiB                                         |                    |
| Network Ba                                                                                                    | ndwidth Sa                                                                                                    | avings:                               |              | 0.00 %                              | Network                     | k Bandwidth S                 | avings:              |                                                 | 99.99 %            |
| Current Count Of Active Files:                                                                                                    |                                                                                                    |                                       |              | 0                                   | Current                     | t Count Of Act                | ve Files:            |                                                 | 4                  |
| Replication Errors:                                                                                                    |                                                                                                    |                                       | 0            | Replica                             | tion Errors:                |                               |                      | 0                                               |                    |
| ctive Optim                                                                                                    | ized Copi                                                                                                    | es                                    |              | Peer IP                             | Pee                         | r ID By                       | rtes Sent            | Per                                             | nding Bytes        |
| tive Optimi<br>File Name<br>story of Op                                                                                                    | ized Copie<br>timized C                                                                                                    | opies<br>Peer IP                      | Peer ID      | Peer IP                             | Peer<br>es to Send          | r ID By<br>Rep. Rate          | vtes Sent<br>Savings | Per<br>Replicated at                            | Encryption         |
| tive Optim<br>File Name<br>story of Op<br>File Name<br>thel65-01-s-<br>orig_42016a<br>thb4-5fac4<br>2934c/thel60<br>ar2_orig_2<br>a-33b0-41df<br>37939ac45c<br>01-sekhar2<br>0140728_23<br>1140728_23 | timized Copie<br>ethar2_0<br>#t2-bc2_0<br>8e7099<br>5-01-sek<br>014072<br>15a188b<br>1-ada3-5<br>3/rhel65<br>_orig_2<br>12917_F<br>1-sekha | opies<br>Peer IP<br>10.250.241.<br>54 | Peer ID<br>5 | Peer IP<br>Logical Byb<br>957871965 | Pee<br>es to Send<br>6Bytes | Rep. Rate<br>7806617Ki<br>B/s | Savings<br>99.99%    | Per<br>Replicated at<br>2014-07-28 2<br>3:38:51 | Encryption<br>None |

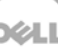

## 6 Configuring replication at the source

This configuration enables source-side deduplication to reduce the amount of data moved over the network to the appliance.

## 6.1 Create an RDS container in the Dell DR Series system for the replication target

1. Select **Containers** in the left navigation area of the DR Series system GUI, and then click the **Create** link at the top of the page.

| - | Dashboard<br>- Alerts<br>- Events                     | Containers              |       |     |      | Creat | e   dit   Delete   D | isplay Statisti |
|---|-------------------------------------------------------|-------------------------|-------|-----|------|-------|----------------------|-----------------|
|   | Health                                                | Number of Containers: 2 |       |     |      |       | Container P          | ath: /containe  |
|   | Statistics: Container<br>Statistics: Replication      | Containers              | Files | NFS | CIFS | OST   | Replication          | Select          |
|   | Storage<br>Containers                                 |                         |       |     |      |       |                      |                 |
|   | -Replication<br>-Compression Level<br>-Clients        |                         |       |     |      |       |                      |                 |
|   | Schedules<br>Replication Schedule<br>Cleaner Schedule |                         |       |     |      |       |                      |                 |
|   | System Configuration<br>Networking                    |                         |       |     |      |       |                      |                 |
|   | Email Aerts<br>Admin Contact Info                     |                         |       |     |      |       |                      |                 |
|   | Email Relay Host<br>Date and Time                     |                         |       |     |      |       |                      |                 |
|   | Support<br>Diagnostics                                |                         |       |     |      |       |                      |                 |
|   | Software Upgrade                                      |                         |       |     |      |       |                      |                 |

- 2. Enter a Container Name, and then click Next.
- 3. For Storage Access Protocol, **select Dell Rapid Data Storage (RDS)**. Follow the steps described in the previous section to create a container. Confirm the container details and click **Create a New Container**.

| -    | sys-33.testar<br>Container Wizard - Create New Container |                                             | Displ  | ay Statistic |
|------|----------------------------------------------------------|---------------------------------------------|--------|--------------|
|      | Global Vie                                               | " = required fields                         |        |              |
|      | Alorts                                                   |                                             | r Path | : /containe  |
|      | Events Container Name and Type                           | OpenStorage - Dell Rapid Data Storage (RDS) | ,      | Select       |
|      | Health Container Name, RDA_Replica                       | ESO Capacity. Onlinited                     | be     | •            |
|      | Usage Access Protocols                                   | (22.0)                                      |        | 0            |
|      | Container Access Protocol: Dell Rapid Data Storag        | e (RDS)                                     |        |              |
|      |                                                          |                                             | bd     |              |
|      | -Container                                               |                                             | eu     |              |
|      | Replication                                              |                                             |        |              |
|      | Encryption                                               |                                             | red    |              |
|      | Clients                                                  |                                             |        |              |
|      | Schedules                                                |                                             |        |              |
|      | System C                                                 |                                             |        |              |
|      | Networking                                               |                                             |        |              |
|      | - Active Dire                                            |                                             |        |              |
|      | - Local Worl                                             |                                             |        |              |
|      | - Email Aler                                             | < Back Cancel Create a New Container        |        |              |
|      | Recoverd                                                 | · · · · · · · · · · · · · · · · · · ·       |        |              |
|      | Email Rolay Host                                         |                                             |        |              |
|      | Date and Time                                            |                                             |        |              |
| _    | - Support                                                |                                             |        |              |
| 1.17 | Diagnostics                                              |                                             |        |              |
|      |                                                          |                                             |        |              |
|      | Software Upgrade                                         |                                             |        |              |

## 6.2 Configure replication at the target container in vRanger

1. Select the RDA device, right-click **Configure Replication**, and then enter the DR Series server and target container details.

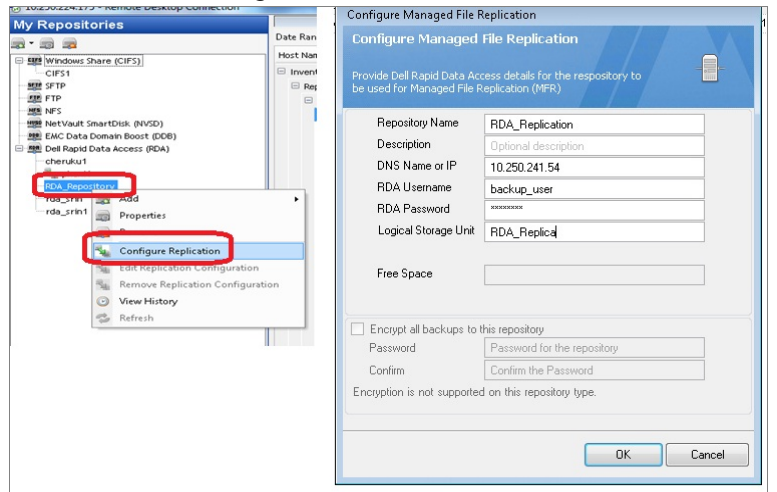

2. Confirm the replication configuration by right-clicking the RDA repository and clicking **Properties**.

| ovide Dell Rapid Data Acce  | ss details for the repository. |  |  |  |
|-----------------------------|--------------------------------|--|--|--|
| Repository Name             | RDA_Repository                 |  |  |  |
| Description                 | Optional description           |  |  |  |
| DNS Name or IP              | 10.250.241.54                  |  |  |  |
| RDA Username                | backup_user                    |  |  |  |
| RDA Password                |                                |  |  |  |
| Logical Storage Unit        | RDS                            |  |  |  |
| Free Space                  | 11987 GB                       |  |  |  |
| Replication Repository      | 10.250.241.54:0:RDA_Replica:/  |  |  |  |
| Encrypt all backups to this | stepository                    |  |  |  |
| Password                    | Password for the repository    |  |  |  |
| Confirm                     | Confirm the Password           |  |  |  |
| cryption is not supported a | on this repository type.       |  |  |  |
|                             |                                |  |  |  |

## 7 Setting up the DR Series system cleaner

Performing scheduled disk space reclamation operations are recommended as a method for recovering disk space from system containers in which files were deleted as a result of deduplication.

The system cleaner runs during idle time. If your workflow does not have a sufficient amount of idle time on a daily basis, then you should consider scheduling the cleaner to force it to run during a scheduled time.

If necessary, you can perform the procedure shown in the following example screenshot to force the cleaner to run. After all of the backup jobs are set up, the DR Series system cleaner can be scheduled. The DR Series system cleaner should run at least six hours per week when backups are not taking place, and generally after a backup job has completed.

| DELL DR4100<br>EdwinZ-S                                                                                                    | W-01                                            |                                                                             |                  | Help   Log out |
|----------------------------------------------------------------------------------------------------|-------------------------------------------------|-----------------------------------------------------------------------------|------------------|----------------|
| Dashboard     Alerts     Evente                                                                                                    | Cleaner Scheo                                   | lule                                                                        | Schedule Cleaner | Edit Schedule  |
| Events<br>Health<br>Usage<br>Statistics: Container                                                                                                    | System time zone: US/P<br>Note: When no schedul | acific, Fri Jul 5 05:00:41 2013<br>e is set, the cleaner will run as needed | L                |                |
| Statistics: Replication                                                                                                    | Day                                             | Start Time                                                                  | Stop T           | ime            |
| - Storage                                                                                                    | Sun                                             |                                                                             |                  |                |
| Containers                                                                                                    | Mon                                             | -                                                                           |                  |                |
| Compression Level                                                                                                    | Tue                                             |                                                                             |                  |                |
| Clients                                                                                                    | Wed                                             |                                                                             |                  |                |
| Schedules                                                                                                    | Thu                                             |                                                                             |                  |                |
| Replication Schedule                                                                                                    | Fri                                             |                                                                             |                  |                |
| Cleaner Schedule                                                                                                    | Sat                                             | -                                                                           | -                |                |
| System Contiguration     Networking     Active Directory     Local Workgroup Users     Email Alerts     Admin Contact Info     Password     Email Relay Host     Date and Time     Support     Diagnostics     Software Upgrade     License |                                                 |                                                                             |                  |                |

## Monitoring deduplication, compression, and performance

After backup jobs have run, the DR Series system tracks capacity, storage savings, and throughput on the DR Series system dashboard. This information is valuable in understanding the benefits of the DR Series system.

**Note:** Deduplication ratios increase over time. It is not uncommon to see a 2-4x reduction (25-50% total savings) on the initial backup. As additional full backup jobs are completed, the ratios will increase. Backup jobs with a 12-week retention will average a 15x ratio, in most cases.

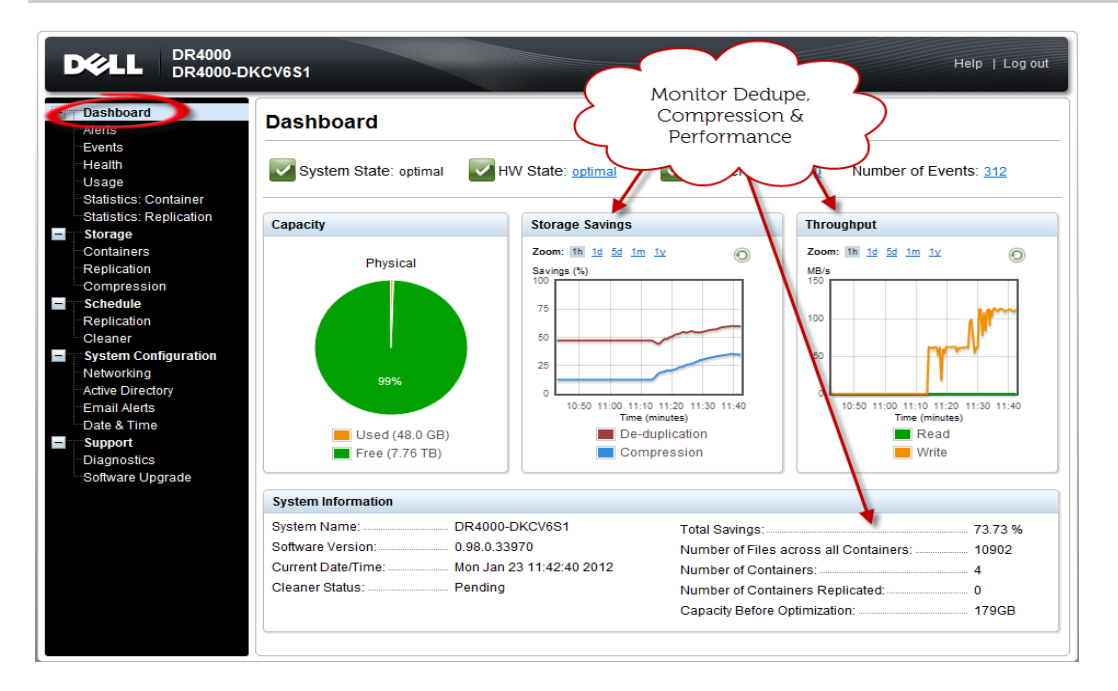

8

**¢L**I